## Налаштування підключення доступу до мережі Інтернет ISP VIPLan для Windows XP

Увага: Всі дії виконуються Адміністратором або іншим користувачем, з достатнім рівнем повноважень для внесення змін в настройках системи.

1. Заходимо в «Пуск», потім вибираємо «Панель управления»

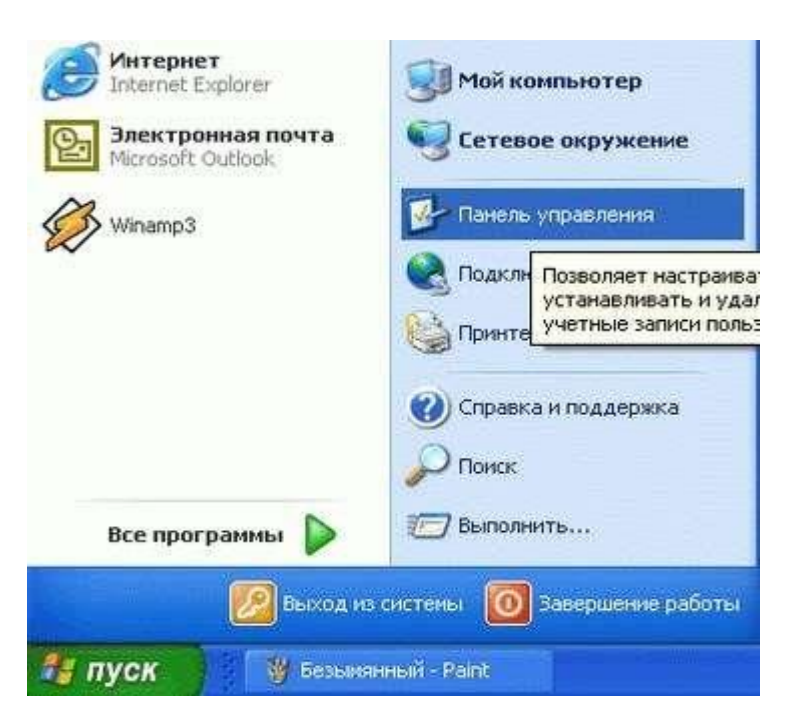

2. Вибираємо «Сетевые подключения»

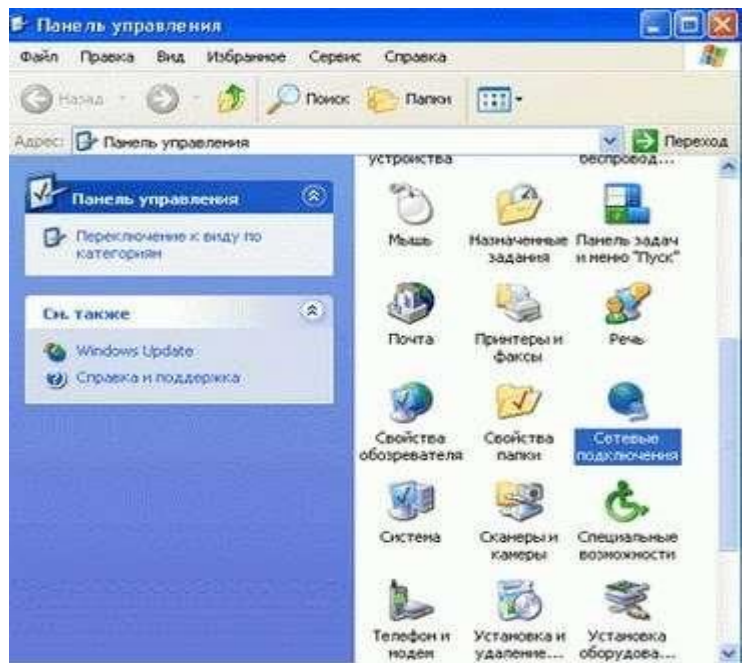

 Вибираємо підключення для мережевого адаптера, до якого під'єднано кабель підключення нашої мережі. Переконайтеся, що з'єднання включено, якщо ні – увімкніть його. По обраному мережевому підключенню натискаємо правою кнопкою миші, та вибираємо «Свойства»

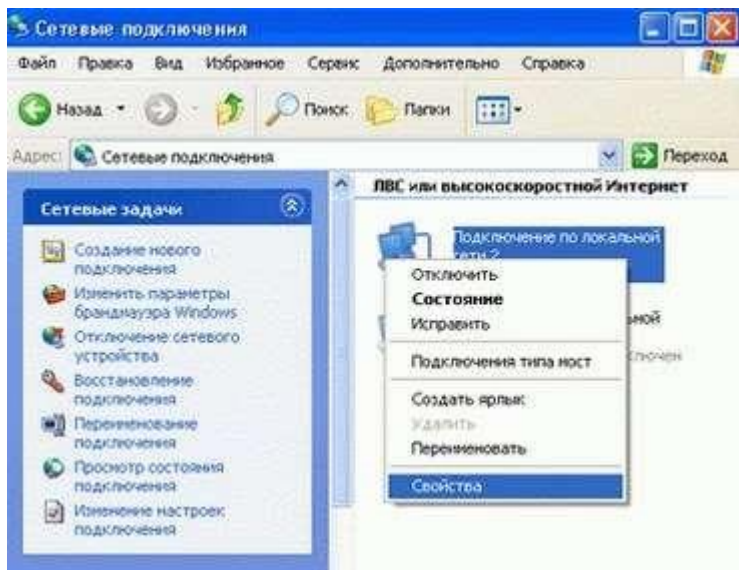

4. Для подальших налаштуваннь у відкритому вікні нашого з'єднання потрібно в компонентах, використовуваних цим підключенням, вибрати «Протокол Интернета (TCP/IP)» та натискаємо на «Свойства»

| Оощие              | Проверка г                                 | одлинности                                                | Дополнител                          | ьно                   |       |
|--------------------|--------------------------------------------|-----------------------------------------------------------|-------------------------------------|-----------------------|-------|
| Подкл              | ючение чере                                | 3:                                                        |                                     |                       |       |
| 開設                 | Realtek RTL8                               | 139 Family PC                                             | I Fast Etherne                      | t NIC                 |       |
| ···                |                                            |                                                           |                                     | Настроит              | ъ     |
| <u>О</u> тмеч      | енные компо                                | ненты испол                                               | ьзуются этим                        | 1 подключен           | нием: |
| 0 3                | NWLink Ne                                  | BIOS                                                      |                                     |                       | ~     |
| <<br>ye            | ановить                                    | )<br>Удал                                                 | ить                                 | Свойства              | »     |
| - Опис             | сание                                      | • · · · ·                                                 |                                     | (Unit)                | -     |
| Про<br>сети<br>вза | токол ТСР/И<br>зй, обеспечи<br>имодействук | <sup>&gt;</sup> - стандартн<br>вающий связ<br>эщими сетям | ый протокол і<br>ь между разл<br>н. | глобальных<br>144ными | EX.   |
| 0583               |                                            |                                                           |                                     |                       |       |

5. Заповніть ці поля, згідно технічних характеристик підключення, які вказані у Заяві про приєднання до Публічного Договору, та натисніть кнопку «**OK**»

| Общие                                                                                                    |                                |                         |                       |         |
|----------------------------------------------------------------------------------------------------|--------------------------------|-------------------------|-----------------------|---------|
| Параметры IP могут назначаться авт<br>поддерживает эту возможность. В пр<br>IP можно получить у сетевого админи | оматиче<br>отивном<br>істратор | ски, е<br>і случа<br>а. | сли сеть<br>зе парами | етры    |
| О Получить IP-адрес автоматическ                                                                                | и                              |                         |                       |         |
| Оспользовать следующий IP-адр                                                                                   | ec:                            |                         |                       |         |
| IP-aapec:                                                                                                    |                                | 2                       | -                     | 1       |
| Маска подсети.                                                                                                  | <u></u>                        | - 13                    | - 24                  | ]       |
| Основной шлюз:                                                                                                  | 1.17                           | 15                      | v.                    | 1       |
| Прлужть адрес DNS-сереера ав                                                                                    | томатия                        | ески                    |                       |         |
| Использовать следующие адрес                                                                                    | a DNS-c                        | ервер                   | 08:                   |         |
| Предпочитаемый DNS-сервер:                                                                                      |                                |                         |                       | j       |
| <u>Альтернативный DNS-сервер:</u>                                                                               | 149                            |                         |                       |         |
|                                                                                                    |                                | (                       | Дополни               | тельно) |

- Якщо МАС-адреса вашого мережевого адаптера зареєстрована в нашій системі (зазвичай реєстрація відбувається безпосередньо при підключенні послуги), тоді комп'ютер отримає всі потрібні мережеві налаштування в автоматичному режимі і можна приступати до роботи в інтернеті.
- Якщо МАС-адреса вашого мережевого адаптера ще не зареєстрована в нашій системі (наприклад, ви підключаєте новий ПК або замінюєте мережевий адаптер), в такому разі вам необхідно зателефонувати в службу технічної підтримки і повідомити про заміну, а також повідомити нову МАС-адресу вашого пристрою.

## На цьому етапі налаштування протоколу TCP / IP в OC Windows XP для отримання доступу до мережі Інтернет ISP VIPLan завершено.